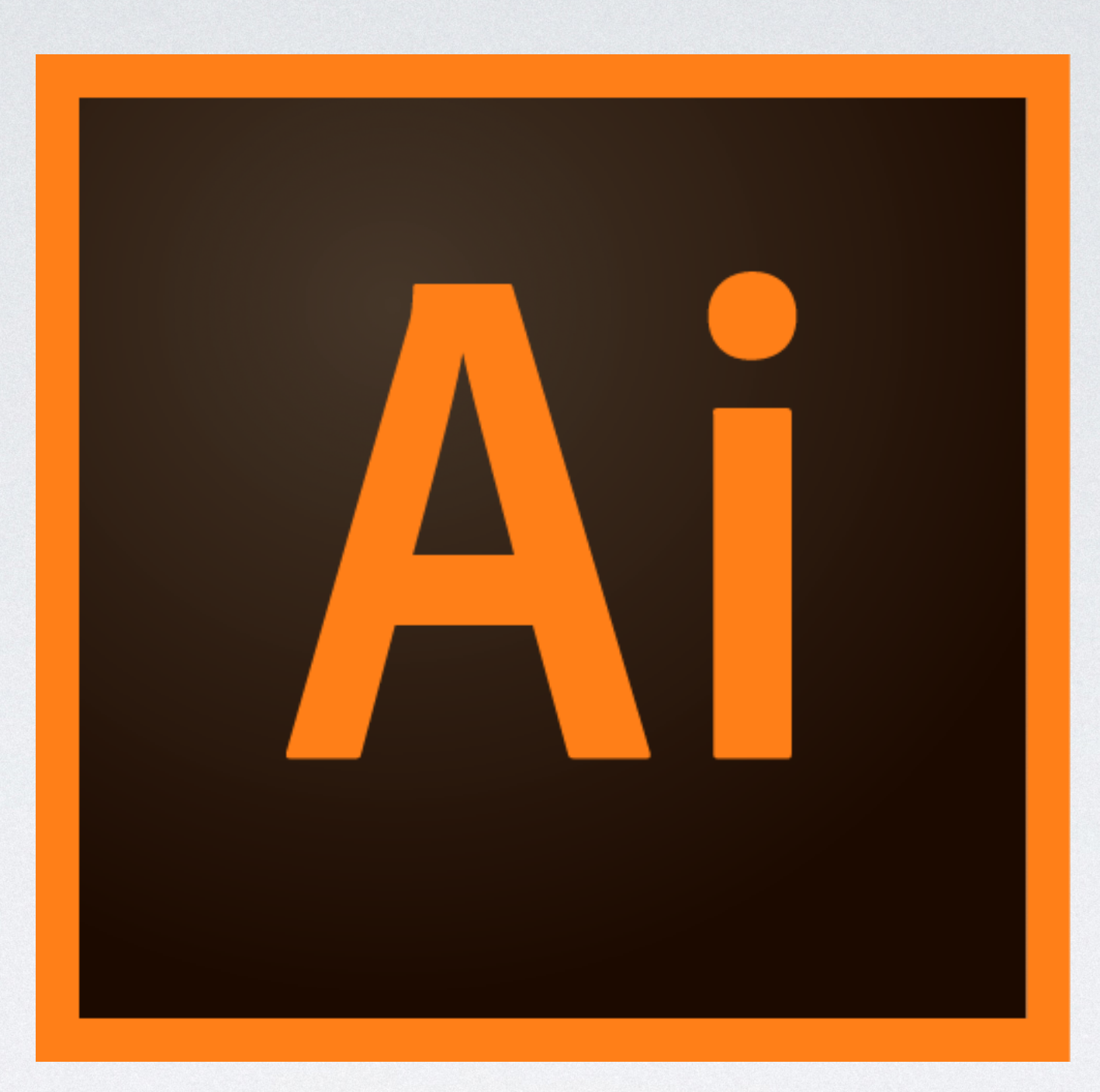

### ILLUSTRATOR

Kursus for begyndere Ved Martin Juhl Andersen 2020

## INTRODUKTION

- Min baggrund
- Hvem er l
- Forventninger
- Hvad er Illustrator

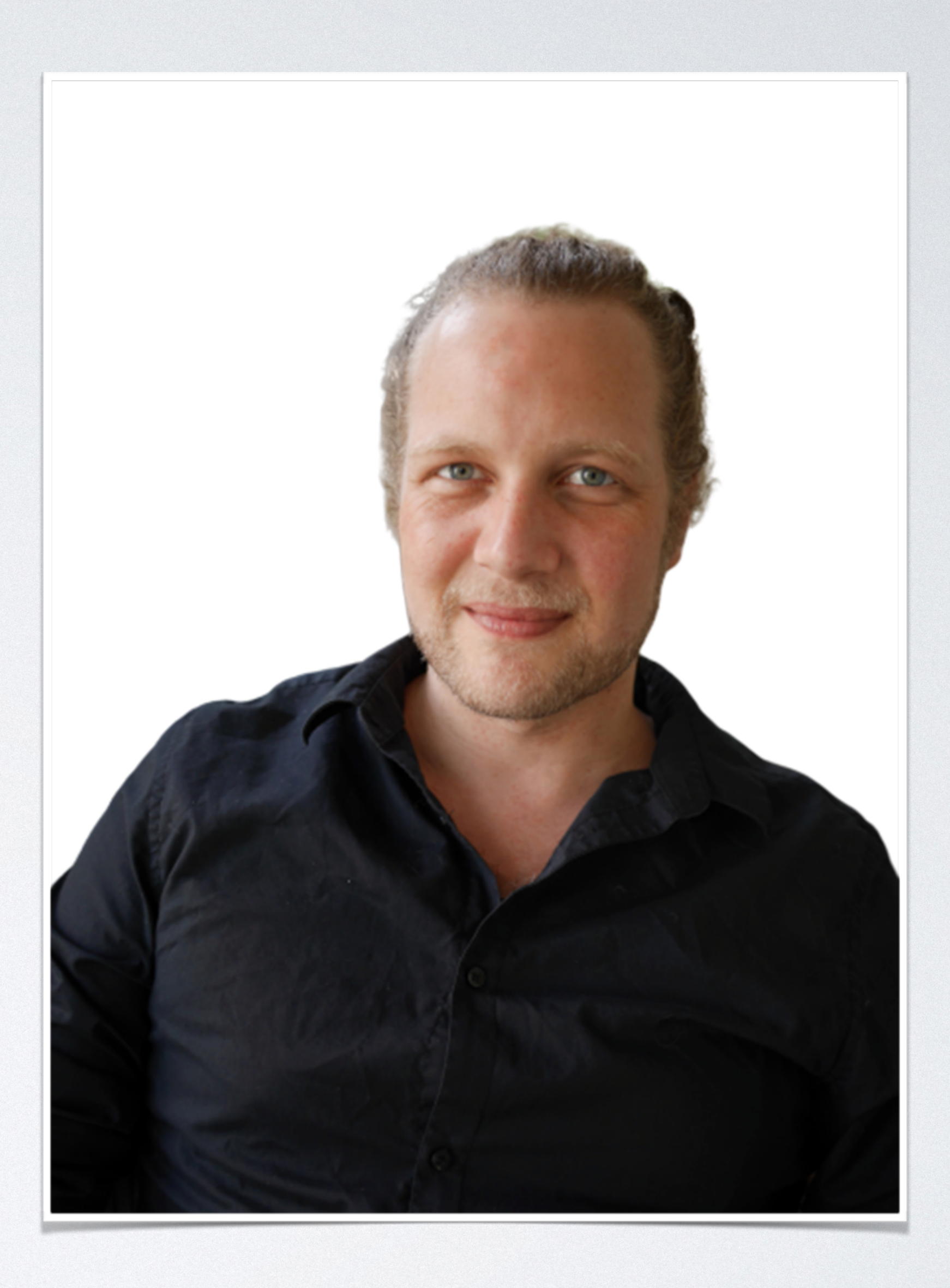

- Anvendes til vector-grafik
- Skalérbart
- print

### HVAD ER ILLUSTRATOR

### • Forskel på raster, bitmap (px) og vector (matamatiske formularer)

### Hvad vil vi typisk bruge illustrator til at producere? Digital såvel som

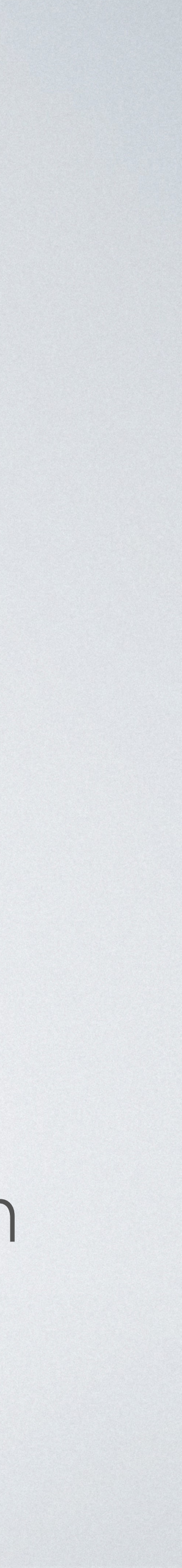

### OPSÆTNING AF DOKUMENT

- Nyt dokument Opret nyt
- Stil spørgsmålet hvad skal dokumentet bruges til web/print størrelse og antal Art-boards
- Forløb/beskæring
- Indstil forudindstillinger og gem

### WORKSPACE

- Artboard og Pasteboard
- Menubjælke
- Tools (window toolbar advanced)
- Kontrolpanel (ændrer sig efter aktivt tool)
- Hjælpepaneler (vælg essentials classic eller opret dit eget workspace)
- Vi kan altid ændre dokumentopsætning igen filer dokumentopsætning

## GENVEJSTASTER

- På kurset vil vi anvende mange forskellige genveje, for at kunne arbejde mere effektivt
- Ved at flytte markøren henover et tool, fremkommer dets genvejsbogstav

### Cheat Sheet

- Egenskaber skifter efter hvilket værktøj der er aktivt
- Zoom (z) hold alt/option nede for at zoome ud
- cmd/CTRL+0 visning af hele kanvas
- Menulinie window for at finde evt. manglende panel

## PANELER OG ZOOM

### VÆLG FARVE

- Farvetool vælg farve for fyld, streg, eller ingen farve
- Hurtig skift shift+x

## VÆLGEVÆRKTØJER

- Selection Tool (v) sort pil
- Direct selection Tool (a) hvid pil

- Tegn to figurer
- Markér begge figurer
- Kopiér hold alt nede og træk
- Bibehold flugtning alt+shift og træk
- Rotér frit eller med 45 grader (shift)
- billeder)

### TOOLS - SORT PIL

• Skalér - hold shift nede, for at bibeholde proportioner (især vigtigt med illustrationer og

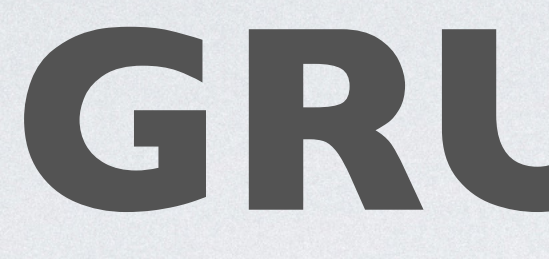

### Gruppér - CTRL+g

- Ungruppér. CTRL+g+shift
- Gruppevælger værktøj
- når det specifikke element, som vi nu f.eks. kan farvelægge

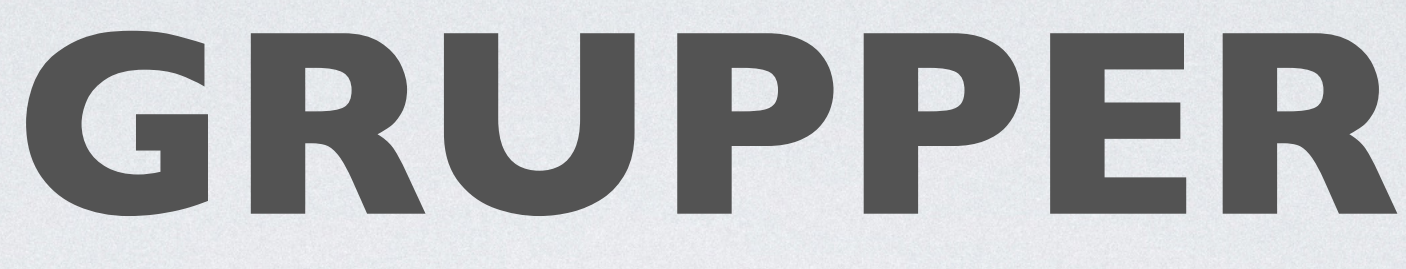

Isolér elementer i grupper - Jo flere klik, desto mere isoleret indtil vi

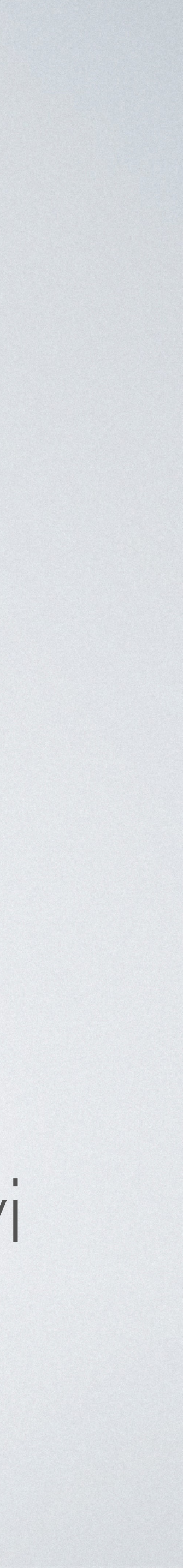

- Styrer ankerpunkter
- At styre flere punkter hold
- Hive i handles (kurvehåndtag)
- Ignorerer grupperinger

## TOOLS - HVID PIL

- Vi tegner et tekstfelt
- Tekst i område
- Tekst på kurve
- Mere om typografi senere på kurset

# TYPOGRAFI (HURTIGT KIG)

### OPGAVE

- Tegn et kameraikon ved hjælp af rectangle og ellipse værktøjet
- Husk at holde proportioner med shift
- Brug shape builder tool til at forme kameraikon
- Vælg alt og klik shift+x

# VÆRKTØJ TIL FORMER OG STREGTEGNING

- At tegne almindelige former
- Polygoner og stjerner
- Line tool
- Grid lool

- Tegn forskellige former rektangle, polygon, cirkel, stjerne
- Lille ikon højre kan trækkes op/ned for at ændre antal af streger
- Hold venstremuseknap ned på værktøjet og vælg form

### TOOLS - FORMER

### LINETOOL

- Farve er streg ikke fyld
- Alt/option+shift 45 grader
- Alt/option træk linje fra centreret punkt
- Arc Tool tegner kurvede linjer. Ændre bredde med pile op/ned. Flip kurven med F
- Tegn et øje
- Breddeprofil
- Penseldefinition
- Tegn et kompas eller lignende

## GRIDTOOL

- Tableform
- Cirkelform giv hvert cirkelelement sin egen farve
- Hold shift nede for at bibeholde proportioner
- Hold alt/option nede for at trække fra center
- Ændre struktur med pil op/ned og højre/venstre

- Farveskalaer Greyscale, RGB, CMYK, HSB
- At stjæle farver
- Swatches (farveprøver)
- Globale farveprøver
- Spot farver
- Tints
- Farvegrupper
- Farveguide tilgå Adobes indbyggede eller søg designtrends på Google

### FARVER

### FARVESKALAFR

- Greyscale (ofte standard for type og gradient)
- RGB (for skærm)
- Hex value (for webdesign) eksempler på at stjæle farver
- CMYK (for print)
- HSB (Farvetone, mætning og lysstyrke)

# SWATCHES (FARVEPRØVER)

- Oversigt over gemte farver
- Flere muligheder knap de tre streger i panel
- Gem ny farveprøve
- Tilgå farvebibliotek
- Tilgå Adobes farvesammensætninger

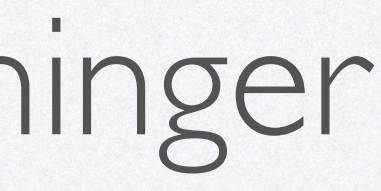

- Metode til at ændre globalt i stedet for at vælge individuelle elementer
- Opret global swatch

### GLOBAL SWATCH

### FARVEGRUPPER OG OPGAVE

- Opret bibliotek og gruppér med farvenuancer
- Tilføj farveprøver til dit bibliotek vælg flere for specifik gruppe
- Opret grupper af farver i dit eget bibliotek.

# STROKES (STREGER)

- Egenskaber for streger. F.eks. ver kun alignes ved strokes
- Dashed streger
- Dotted streger
- Breddeprofiler for strokes

### • Egenskaber for streger. F.eks. vende vectorlinien indad og ydre. Kan

# FLERE MÅDER AT VÆLGE KURVEPUNKTER

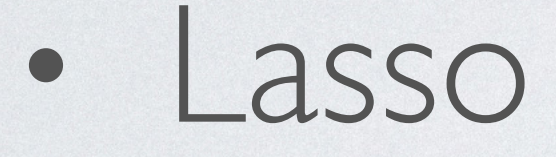

Magic Wand (tryllestav)

- Hvid pil kan vi vælge alle ankerpunkter i et objekt, hvor lasso kan markere specifikke dele af et objekt
- Tegn en symmetrisk form og arbejd med vælge specifikke områder

### IASSO

# MAGIC WAND (TRYLLESTAV)

- Dobbeltklik ikon for flere muligheder (gælder for de fleste værktøjer)
- Lav f.eks ændring på flere objekter med samme farve
- Eksempel med forskellige farver og knife tool kun fill
- Øvelse med symboler både fill og stroke

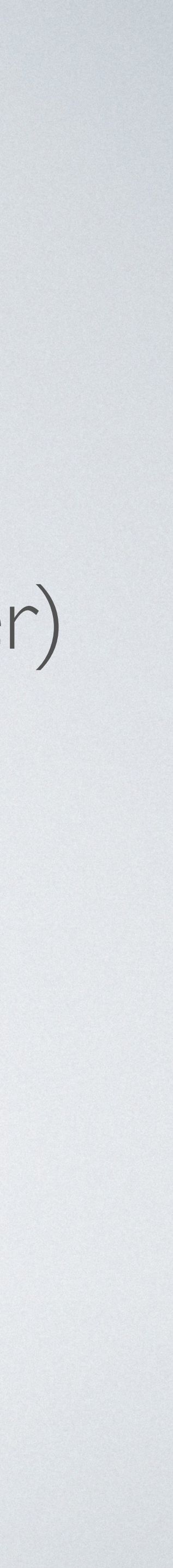

# **GRADIENTS (FARVEFORLØB)**

- Farveforløb til farvespil i f.eks. sol eller lignende
- Lineær, radial, frihånd
- Tilføje og fjerne farver i forløb

# LAYERS (LAG)

- Anvendelse af lag
- Naviger og find specifikke elementer
- Lås lag
- Vis lag
- Hieraki

### Lav en form for landskab

### Vælg forskellige gule og røde nuancer og lav en sol

### OPGAVE

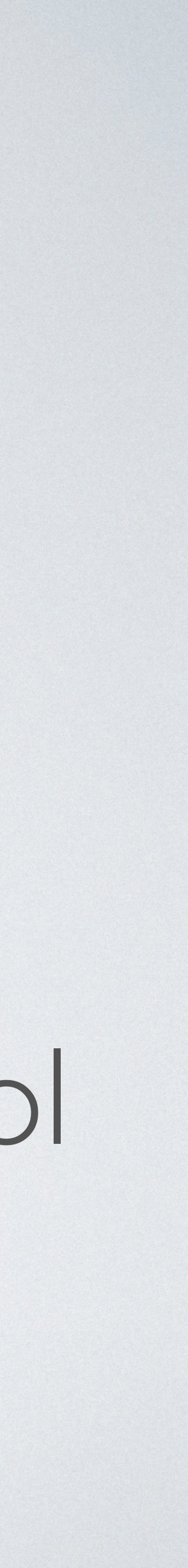

# TEGNE FORMER OG FORBINDE FORMER

- Sammensatte forme og stier
- Panelet find stier
- The Shape Builder (formbygger)
- Clipping Masks

## SAMMENSATTE FORME OG STIER

## PANELET FIND STIER

- Inddel de kan skilles ad og gives hver sin farve
- Trimme
- Fobind
- Beskæring/crop beskærer
- Outline •
- Minus bagerste element

- Tegn f.eks. bil eller lignende
- Brug shape builder til at udforme bilen

## SHAPE BUILDER

### CLIPPING MASKS